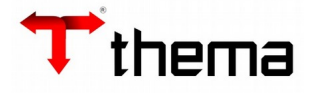

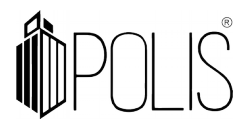

# ATA DO REGISTRO DE PREÇO

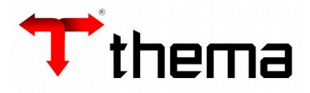

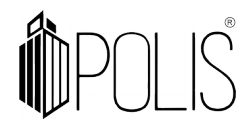

## ATA DO REGISTRO DE PREÇO

Menu de Usuário

Clicar em Licitações.

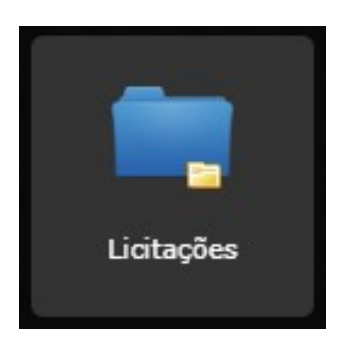

Clicar em Ata do Registro de Preço.

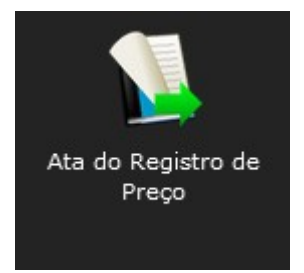

### Clicar em Localizar ou Filtrar.

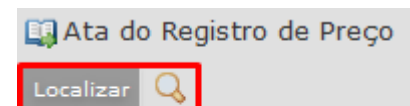

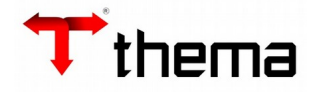

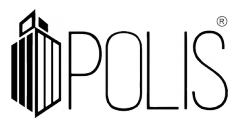

A tela mostrará os campos iniciais o programa Ata do Registro de Preço, localizar a ata conforme a numeração gerada na licitação ou pelo 'Número Total' e/ou 'Controle'.

|                            |      | Ata do Registro de Preç | 0                      |                 | _ ¥ X             |
|----------------------------|------|-------------------------|------------------------|-----------------|-------------------|
| 🛄 Ata do Registro de Preç  | ço   |                         |                        |                 | Localizando 崫 🎉 🧕 |
| Recuperar Cancelar 🔾       |      |                         |                        |                 |                   |
| Ata de Registro de Preço — |      |                         |                        |                 |                   |
| Ata 2                      | 2021 |                         | 1                      | Situação Nenhum | ~                 |
| Identificação              |      |                         |                        |                 |                   |
| Data Inicial               |      |                         |                        |                 |                   |
| Data Final                 |      |                         | Exibe Portal da Transp | arência? Nenhum | ~ )               |
| Licitação que originou     |      |                         |                        |                 |                   |
| Modalidade                 |      |                         |                        |                 |                   |
| Controle                   |      | Tipo da Ata             |                        |                 |                   |
| Datas                      |      |                         |                        |                 |                   |
| Envio ao fornecedor        |      |                         | Retorno do for         | mecedor         |                   |
| Publicação                 |      |                         |                        |                 |                   |
| Motivo Cancelamento        |      |                         |                        |                 |                   |

Ata: Exercício e Número;

Situação: Ativa | Finalizada | Revogada | Anulada; Data Inicial: Data iniciar da ata, inicio da vigência; Data Final: Data validade da ata, final da vigência; Controle: Número total ou controle da licitação.

Neste programa ficam cadastradas as Ata de Registro de preço, com os Itens(produtos), quantidades compradas, utilizadas, seus respectivos fornecedores e destinações. As atas de registro de preço são geradas após o encerramento das Licitações. Conforme configuração, as atas de registro de preço podem ser geradas por fornecedor ou uma ata única da licitação.

| = 👌 📈 🧕    |
|------------|
| 1 de 1 > 🖂 |
|            |
| ~          |
|            |
|            |
| ~          |
|            |
|            |
|            |
|            |
|            |
|            |
|            |
|            |

#### Entrar no vinculado > Itens

Programa responsável por exibir os itens e suas informações da ata de registro de preços selecionada.

|                           | Ata do Registro de Preço |         |               |           |            |              |            |                |          | _ ¥ X |
|---------------------------|--------------------------|---------|---------------|-----------|------------|--------------|------------|----------------|----------|-------|
| Ata do Registro ) Itens   | )                        |         |               |           |            |              |            |                |          |       |
| 🥞 Itens                   | 🥞 Itens                  |         |               |           |            |              |            |                |          |       |
| Salvar Vinculados 🔻 🔒 🥵 🔳 |                          |         |               |           |            |              |            |                |          |       |
| Ata de Registro de Preço  |                          |         |               |           |            |              |            |                |          |       |
| Ata 202                   | 21                       | 2       |               |           |            |              |            |                | Situação | Ativo |
|                           |                          |         |               |           |            |              |            |                |          |       |
|                           | 🖉 Item                   | Produto | Descrição     | Qtd. Item | Qtd. Usada | Data Inicial | Data Final | Valor Estimado | Situação |       |
|                           | 1                        | 68029   | Alcool 1 lt   | 145,0000  | 0,0000     | 08/01/2021   | 08/01/2022 | 0,00           | Ativo V  |       |
|                           | 2                        | 68032   | Chá Erva Doce | 134,0000  | 0,0000     | 08/01/2021   | 08/01/2022 | 0,00           | Ativo 🗸  |       |
|                           | 2 registros              |         |               |           |            |              |            |                |          |       |

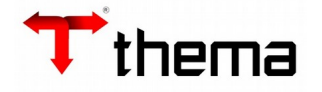

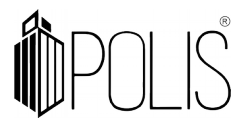

Cada item possui o seu próprio destino e fornecedor conforme licitação origem.

Selecionar o item > vinculado **Destino dos itens da Ata de Reg. Preço** 

Informa o(s) local(is) de destino do item. Esse local pode ser inserido após a geração da ata, mesmo que essa informação não conste na licitação, pode-se fazer a distribuição das quantidades por local, cadastrando um local novo, desde que a quantidade dos itens não ultrapasse e nem seja inferior a quantidade total licitada/aditada.

| Ata do Registro de Preço                    |                                          |    |                                                        |              |             |                |              |                 |               |         |
|---------------------------------------------|------------------------------------------|----|--------------------------------------------------------|--------------|-------------|----------------|--------------|-----------------|---------------|---------|
| Ata do Registro ) Itens ) Destino dos ite ) |                                          |    |                                                        |              |             |                |              |                 |               |         |
| 🔒 Destino dos                               | 🕞 Destino dos itens da Ata de Reg. Preço |    |                                                        |              |             |                |              |                 |               | = 👌 🎉 😡 |
| Localizar Salvar Criar Excluir              |                                          |    |                                                        |              |             |                |              |                 |               |         |
| Item: 1 - Alcool 1 It - Un - 145.0          |                                          |    |                                                        |              |             |                |              |                 |               |         |
|                                             |                                          |    |                                                        |              |             |                |              |                 |               |         |
|                                             |                                          |    |                                                        | Otd Licitada | Otd Destino | Otd Iltilizada | Otd Aditada  | Otd Transferida | Otd Recebida  |         |
|                                             |                                          |    | Looui                                                  | Gran Elonada |             | Qtal otilizada | atal Maltada | qua manorenda   | qtai noooblaa |         |
|                                             | 10                                       | 10 | <ul> <li>PREFEITURA MUNICIPAL DE DEMONSTRAÇ</li> </ul> | 50,0000      | 50,0000     | 0,0000         | 0,0000       | 0,0000          | 0,0000        |         |
|                                             | 12                                       | 12 | - PREFEITURA MUNICIPAL DE DEMONSTRAÇ                   | 95,0000      | 95,0000     | 0,0000         | 0,0000       | 0,0000          | 0,0000        |         |
| 2 registros                                 |                                          |    |                                                        |              |             |                |              |                 |               |         |
|                                             |                                          |    |                                                        |              |             |                |              |                 |               |         |

#### Selecionar o item > Fornecedores do Item da Ata

Exibe a listagem dos fornecedores que foram gerados vencedores do item da licitação com seus respectivos dados.

| Ata do Registro de Preço           |              |                            |            |            |          |       |         |  |  |
|------------------------------------|--------------|----------------------------|------------|------------|----------|-------|---------|--|--|
| Ata do Registro ) Itens )          | Fornecedores | s do )                     |            |            |          |       |         |  |  |
| \land Fornecedores do Item         | ı da Ata     |                            |            |            |          |       | = 🚔 💥 🥹 |  |  |
| Salvar                             |              |                            |            |            |          |       |         |  |  |
| Item: 1 - Alcool 1 lt - Un - 145.0 |              |                            |            |            |          |       |         |  |  |
|                                    | -            |                            |            |            |          |       |         |  |  |
|                                    | Posição      | Fornecedor                 | Preço Ata  | % Desconto | Situação | Marca |         |  |  |
|                                    | 1            | LUIZA GRABOWSKI BARBOSA ME | 1,0000     | 0.0        | Ativo 🗸  | li.   |         |  |  |
|                                    |              |                            | 1 registro |            |          |       |         |  |  |

Posição: Informa a posição do fornecedor que venceu o item.

Fornecedor: Informa os dados do fornecedor que venceu o item.

Preço Ata\*: Informa o preço unitário do item que foi cotado pelo fornecedor.

**% Desconto:** Quando a licitação que originou a ata for do tipo "maior desconto" conforme configurações necessárias do sistema para essa utilização, nesse campo é informado o percentual de desconto que o fornecedor ofereceu pelo item selecionado.

Situação\*: Nesse campo pode-se selecionar a situação do fornecedor da ata, se ele está Ativo ou **Desativo**. Quando o fornecedor encontrasse na situação "Ativo" ele está apto para fornecer os itens da ata, se ele se encontra como "**Desativo**" não está apto para isso.

**Marca:** Informa a marca cotada pelo fornecedor, quando essa informação é registrada no processo licitatório e é informada no sistema, ao gerar a ata da licitação a informação vai automaticamente, mas pode ser alterada pelo usuário.

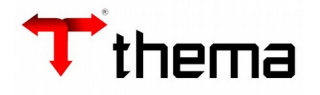

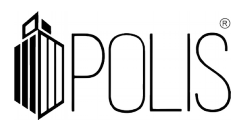

Principais relatórios com informações de saldo e gastos dos itens da Ata do Registro de Preço.

## Relação - Ata do Registro de Preço com Saldo

| - +      | +      |         | TURA MUNICIPAL - Homologação | Página 1 de 1             |                     |               |             |             |            |             |
|----------|--------|---------|------------------------------|---------------------------|---------------------|---------------|-------------|-------------|------------|-------------|
| the      | ma     |         | Relação - Ata do Re          | gistro de Preço com Saldo | 14/09/2021 15:53:17 |               |             |             |            |             |
| Ata N° : | 2021 / | 2       | Data Inicial : 08/01/2021    | Data Final : 08/01/2022   | Ata Ativa? Sim      |               |             |             |            |             |
|          | Item   | Produto |                              |                           | Item Ativo ?        | Qtd. Licitada | Qtd. da Ata | Qtd. Mínima | Qtd. Usada | Saldo Atual |
|          | 1      | 68029   | Alcool 1 It                  |                           | Sim                 | 145,00        | 145,00      | 0,00        | 0,00       | 145,00      |
|          | 2      | 68032   | Chá Erva Doce                |                           | Sim                 | 134,00        | 134,00      | 0,00        | 0,00       | 134,00      |
|          | Total  |         | 2 Itens cor                  | npõem a ata               |                     | 279,00        | 279,00      |             | 0,00       | 279,00      |
|          |        |         |                              |                           |                     |               |             |             |            |             |

#### Relação - Compras Realizadas / Ata

| thema         | PREFEITURA MUNIC<br>Relação - Compras Realiza | 14/09/2021 16<br>Página 1 de<br>STEFANIE DA SII | 5:46<br>1<br>LVA          |                        |            |
|---------------|-----------------------------------------------|-------------------------------------------------|---------------------------|------------------------|------------|
| Ata: 2021 / 1 | Ata Ativa                                     | a? Sim                                          | Data Inicial : 05/01/2021 | Data Final : 05/05/202 | 2          |
| Pedido : 20   | 021 / 10                                      | Situação : Em Comp                              | ra                        |                        |            |
| Produt        | o Descrição                                   |                                                 |                           |                        | Quantidade |
| 68420         | Massa de brocolis                             |                                                 |                           |                        | 10,00      |

## Relação - Itens Adquiridos com Ordem/Ata

| therr                        | PREFI                         | EITURA MUNICIPAL - Homo                                                                        | logação                |            |               |      | 9              |             | 14/09<br>Pág<br>STEFAN | 9/2021 16:47<br>ina 1 de 1<br>IE DA SILVA |
|------------------------------|-------------------------------|------------------------------------------------------------------------------------------------|------------------------|------------|---------------|------|----------------|-------------|------------------------|-------------------------------------------|
| Número<br>Produto<br>Unidade | : 68420<br>: Massa de<br>: KG | brocolis                                                                                       |                        |            |               |      |                |             |                        |                                           |
| Ata                          | : 2021/1                      |                                                                                                |                        |            |               | Ş.   |                |             |                        |                                           |
|                              | Ordem                         | Local                                                                                          | Fornecedor             | Sit. Ordem | Sit. Empenho  | Qtd. | Valor Unitário | Valor Total | Valor Anulado          | Saldo Orden                               |
|                              | 2021/24                       | DE<br>DE<br>DEMONSTRAÇÃO\PREFEITURA<br>SECRETARIA MUNICIPAL DE<br>SAUDE                        | 99783 - DATANE (TESTE) | Empennada  | 62 - Anulado  | 1,00 | 9,0000         | 9,60        | 9,60                   | 0,00                                      |
|                              | 2021/38                       | 10 - PREFEITURA MUNICIPAL<br>DE<br>DEMONSTRAÇÃO\PREFEITURA<br>SECRETARIA MUNICIPAL DE<br>SAUDE | 95783 - DAYANE (TESTE) | Empenhada  | 9900021       | 1,00 | 9,6000         | 9,60        |                        | 9,60                                      |
|                              | 2021/55                       | 9000733 - Órgão Público<br>Treinamento\Sub-<br>Treinamento\Stefanie Local                      | 95783 - DAYANE (TESTE) | Empenhada  | 781 - Anulado | 2,00 | 9,6000         | 19,20       | 19,20                  | 0,00                                      |
|                              | 2021/127                      | 9000733 - Órgão Público<br>Treinamento\Sub-<br>Treinamento\Stefanie Local                      | 95783 - DAYANE (TESTE) | Cancelada  |               | 9,00 | 2,5000         | 22,50       |                        | 0,00                                      |

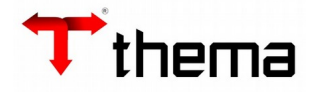

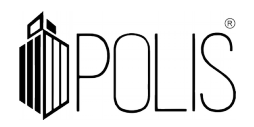

Vinculados para alimentação e configurações da Ata do Registro de Preço. Aditivo da ata: Gera e demonstra o(s) aditivo(s) da Ata.

|                                                | Ata do Registro de Preço |                   | _               |
|------------------------------------------------|--------------------------|-------------------|-----------------|
| Ata do Registro ) Aditivo da ata )             |                          |                   |                 |
| Aditivo da ata                                 |                          |                   | × 0             |
| Localizar Criar                                |                          |                   |                 |
| Ata: 2021/2 - Situação: Ativo                  |                          |                   |                 |
|                                                |                          |                   |                 |
|                                                |                          |                   |                 |
|                                                | Ata do Registro de Preço |                   | _               |
| Ata do Registro ) Aditivo da ata )             |                          |                   |                 |
| Aditivo da ata                                 |                          |                   | Criando 🗮 🚔 🎉 🥹 |
| Saluar Canada Coine                            |                          |                   |                 |
|                                                |                          |                   |                 |
| Ata: 2021/2 - Situação: Ativo                  |                          |                   |                 |
| Número                                         | Data * 14/09/2021        | Situação Digitada |                 |
| Descrição Aditivo 1, ata de registro de preço. |                          |                   |                 |
|                                                |                          |                   |                 |

Número: Número do Aditivo da Ata (informado pelo usuário no cadastro do Aditivo).
 Data\*: Data do Aditivo (informado pelo usuário no cadastro do Aditivo).
 Situação\*: Digitado ou Fechado - situação do Aditivo.
 Descrição: Descrição do motivo pelo qual aditivo está sendo gerado.

**Importante!!!** O aditivo passa a estar vigente, alterando assim os dados da Ata, quando está na situação "Fechado", na situação Digitado ele não modifica a Ata. Após fechado não é possível reabri-lo.

#### Vinculado Itens do aditivo da ata

Transação utilizada para cadastrar os itens do aditivo da ata de registro de preços.

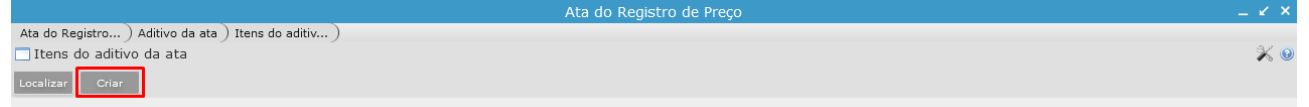

**Tipo\*:** Tipo de aditivo.

Item: Item da ata de registro de preço que será alterado.

**Fornecedor:** Fornecedor da ata de registro de preço (Posição do Fornecedor/Nome do Fornecedor/Código do Cadastro Geral)

Produto: Número e descrição do novo produto.

Fornecedor: Inscrição e nome do novo fornecedor

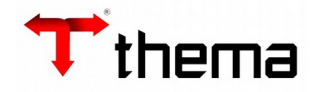

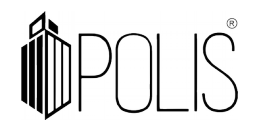

#### Selecionar o Tipo conforme demanda para criação do aditivo de ata.

|                    | Ata do Registro de Preço                | _ × ×           |
|--------------------|-----------------------------------------|-----------------|
| Ata do Registro )  | Aditivo da ata ) Itens do aditiv )      |                 |
| 🗔 Itens do aditivo | o da ata                                | Criando 🚍 🚔 🎉 🥹 |
| Salvar Cancelar    | Criar                                   | Tipo de aditivo |
| Tipo               | * Nenhum                                | v               |
| Ata atual          | Nenhum                                  |                 |
| Item               | Acrescentar quantidade                  |                 |
| Fornecedor         | Diminuir quantidade                     |                 |
| Novo               | Acrescentar valor                       |                 |
| Produto            | o Diminuir valor                        |                 |
| Fornecedor         | r Acrescentar novo item                 |                 |
| 🏴 Item 🖒 Destin    | ne Remover item                         |                 |
| Marca              | Acrescentar novo fornecedor para o item |                 |
| Data inicia        | Remover fornecedor do item              |                 |
| Data Inicia        | Alterar validade do item                |                 |
| Data fina          | Alterar validade da ata                 |                 |
|                    | Desabilitar ata                         |                 |
|                    | Reativar item                           |                 |
|                    |                                         |                 |

Após fazer todos os ajustes e cadastros conforme demanda, voltar a capa do aditivo e fechar.

| Ata do Registro ) A | ditivo da ata )   |                  |                |            |                                      |           |                  |         |
|---------------------|-------------------|------------------|----------------|------------|--------------------------------------|-----------|------------------|---------|
| Aditivo da ata      |                   |                  |                |            |                                      |           |                  | = 🖨 💥 💿 |
| Localizar Salvar    | Criar Exclu       | uir Fechar       | Vinculados 👻 📃 |            |                                      |           |                  |         |
| Ata: 2021/2 - Situ  | iação: Ativo      |                  |                |            |                                      |           |                  |         |
| Número              | 1                 |                  |                | Data * 14/ | 09/2021                              |           | Situação Fechado |         |
| Descrição           | Aditivo 1, ata de | registro de preç | 0.             |            |                                      |           |                  |         |
|                     |                   |                  |                |            |                                      |           |                  | 11      |
|                     |                   |                  |                |            |                                      |           |                  | ///-    |
|                     |                   | Aditivo          | Data           | Situação   |                                      | Descrição |                  |         |
|                     |                   | 1                | 14/09/2021     | Fechado    | Aditivo 1, ata de registro de preço. |           |                  |         |
|                     |                   |                  |                |            | 1 registro                           |           |                  |         |

#### Vinculado Transferências da ata

Transação responsável pelo registro das transferências de saldos entre os destinos da ata de registro de preço.

| Ata do Registro de Preço           | _ ¥ × |
|------------------------------------|-------|
| Ata do Registro ) Transferências ) |       |
| 🗘 Transferências da ata            | × 0   |
| Localizar Criar                    |       |
| Ata 2021/2                         |       |

Vinculado serve para criação de transferência de quantidades nos destinos do item da ordem (Origem > Destino).

|                      |                          |                            | Ata do Registro de Preço                          |                                                       |  |  |  |  |
|----------------------|--------------------------|----------------------------|---------------------------------------------------|-------------------------------------------------------|--|--|--|--|
| Ata do Registro ) Tr | ansferências )           |                            |                                                   |                                                       |  |  |  |  |
| Transferências da    | a ata                    | = 🖨 🄀 🥹                    |                                                   |                                                       |  |  |  |  |
| Localizar Salvar     | Criar Excluir Desfazer E | incerrar Transferência Ata |                                                   | K < 1 de 1 > 2                                        |  |  |  |  |
| Ata 2021/2           |                          |                            |                                                   |                                                       |  |  |  |  |
| Número               | 1                        | Data                       | 14/09/2021                                        | Situação Digitada                                     |  |  |  |  |
| 🔲 Transferência 🇐    | Itens                    |                            |                                                   |                                                       |  |  |  |  |
| Origem               | 12                       |                            | PREFEITURA MUNICIPAL DE DEMONSTRAÇÃO\PREFE        | ITURA\SECRETARIA MUNICIPAL DE TURISMO ESPORTE E LAZER |  |  |  |  |
| Destino              | 9000733                  |                            | Órgão Público Treinamento\Sub-Treinamento\Stefani | e Local                                               |  |  |  |  |
| Observação           |                          |                            |                                                   |                                                       |  |  |  |  |
|                      |                          |                            |                                                   | 1                                                     |  |  |  |  |
|                      |                          |                            |                                                   | Caracteres restantes: 200                             |  |  |  |  |
|                      |                          |                            |                                                   |                                                       |  |  |  |  |

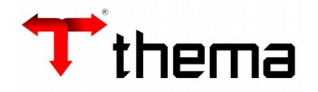

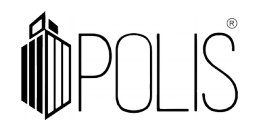

Aba Itens exibe informações sobre os Itens alterados pela Transferência.

| Ata do Registro ) Transferências )             |                      |            |                   |                |  |  |  |  |
|------------------------------------------------|----------------------|------------|-------------------|----------------|--|--|--|--|
| Transferências da ata                          |                      |            |                   | = 🚔 🎉 😡        |  |  |  |  |
| Localizar Salvar Criar Excluir Desfazer Encerr | ar Transferência Ata |            |                   | K < 1 de 1 > > |  |  |  |  |
| Ata 2021/2                                     |                      |            |                   |                |  |  |  |  |
| Número 1                                       | Data 14/09/2021      |            | Situação Digitada | a              |  |  |  |  |
| 🔲 Transferência 🎯 Itens                        |                      |            |                   |                |  |  |  |  |
| Localizar Criar Excluir                        |                      |            |                   | ≡ @            |  |  |  |  |
|                                                | Item                 | Disponível | Quantidade        |                |  |  |  |  |
| 1 - Alcool 1 li                                | t [68029]            | 95,0000    | 10,0000           |                |  |  |  |  |
| 1 registro                                     |                      |            |                   |                |  |  |  |  |

**Item:** Código do Item na Ata, Descrição do Produto e Códio do Produto. **Disponível:** Quantidade disponível para Transferência. **Quantidade:** Quantidade que será transferida.

Após alterações realizadas conforme demanda nos vinculados **Itens do aditivo da ata** e **Transferências da ata** 

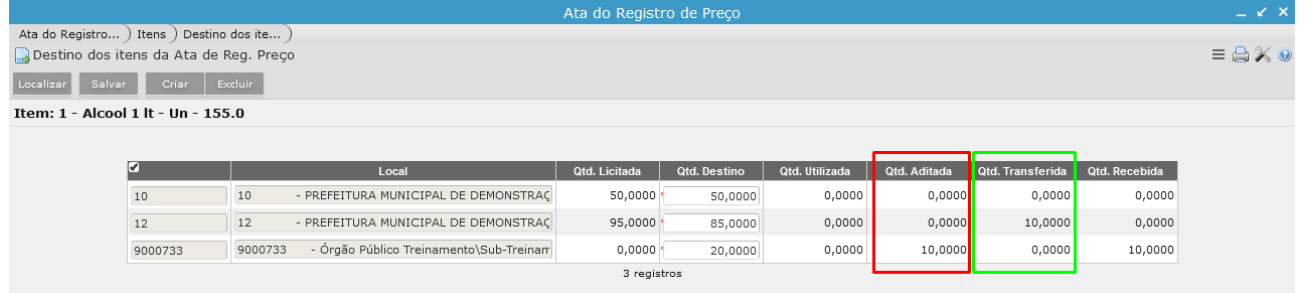